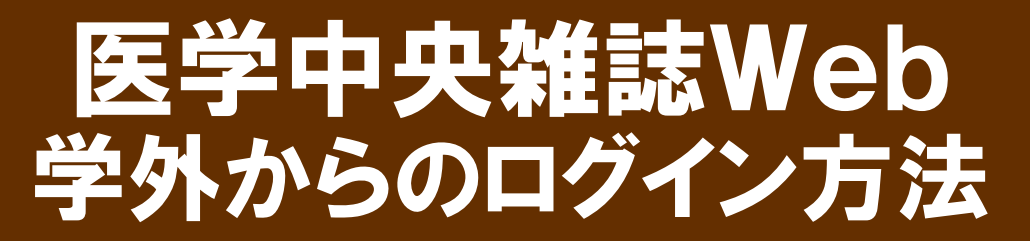

## ① 医学中央雑誌Webにアクセスします

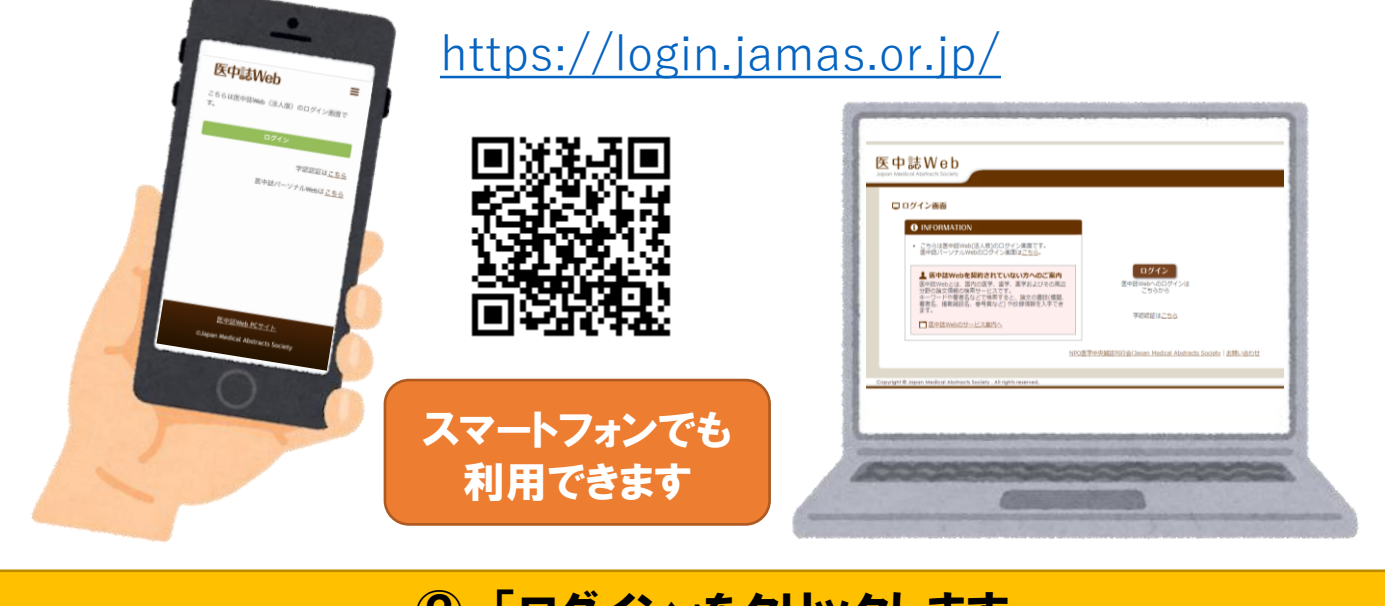

## ②「ログイン」をクリックします

| 医中誌Web<br>Japan Medical Abstracts Society |                                                                                                    |                                                           |
|-------------------------------------------|----------------------------------------------------------------------------------------------------|-----------------------------------------------------------|
|                                           | コグイン画面                                                                                                    |                                                           |
|                                           | <ul> <li><b>()</b> INFORMATION</li> <li>こちらは医中誌Web(法人版)のログイン画面です。<br/>医中誌パーソナルWebのログイン画面は<u>こちら</u>。</li> </ul>                                                  | クリック                                                      |
|                                           | ▲ 医中誌Webを契約されていない方へのご案内<br>医中誌Webとは、国内の医学、歯学、薬学およびその周辺<br>分野の論文情報の検索サービスです。<br>キーワードや著者名などで検索すると、論文の書誌(標題、<br>著者名、掲載雑誌名、巻号頁など)や抄録情報を入手でき<br>ます。 ▲ 医中誌Webのサービス案内へ | <b>ログイン</b><br>医中級webへのロクインは<br>こちらから<br>学認認証は <u>こちら</u> |

## ③ IDとパスワードを入力し「ログイン」をクリックします

◆共有パソコンでログインする場合は、ID・パスワードを保存しないようにしてください ◆終了時には必ず「ログアウト」してください